## admin 3com switch

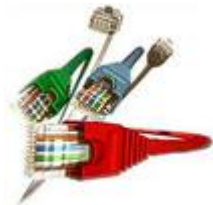

000000000000000 switching 3com 4500 00000 0000000 \_\_\_\_\_ \_\_ \_\_\_ 

login \_\_\_\_\_\_ system-view <u>\_\_\_\_\_</u> NANANA user NANAN A NANANANANAN user NANANANANAN nnnnnnnnnnnnnnnn local-user xxxx 

\_\_\_\_\_\_switching 3com \_\_\_\_\_ 4500 \_\_\_\_\_ 

<4500>sys System View: return to User View with Ctrl+Z. [4500]]password-control length 6 [4500]local-user admin [4500-luser-admin]

<u>\_\_\_\_\_</u>

[4500-luser-admin]password ?
cipher Display password with cipher text
simple Display password with plain text

[4500-luser-admin]password cipher abcdef

The system failed to assign password. It has been used previously.

[4500]password-control ? aging Specify password aging time -> Specify the alert time before alert-before-expire password expired -> nonnonnonnonnonnonnonnonnonnon authentication-timeout Specify the authentication timeout -> Specify composition of password -> composition \_\_\_\_\_\_ Specify maximum history record -> history Specify minimum length of password -> length Specify the local user's login login-attempt

[4500]display password-control Global password settings for all users: Password aging: Enabled Password length: Enabled(6 Characters) Password composition: Enabled(1 type(s), 1 character(s) per type) Password history: Enabled(Max history record:4) Password alert before expire: 7 days Password authentication-timeout:60 seconds Password attempt times: 3 times Password attempt-failed action: Lock for 120 minutes

[4500]undo password-control aging enable
Password aging disabled for all users.
[4500]undo password-control composition enable
Password composition is disabled for all users.
[4500]undo password-control history enable
Password history disabled for all users.

## admin [][][][]

[4500]local-user admin
[4500-luser-admin]password cipher abcdef
Updating user password, please wait........

## 

[4500-luser-admin]quit [4500]save [4500]quit <4500>quit